## Üzenet küldése a kurzus hallgatóinak

| C                                                                   | A https://neptun-web2.tr.pte.hu                      | oktato/main.aspx?ctrl=inbox&issub=true                                                                                                    | ☆ © ± @                                                                    |
|---------------------------------------------------------------------|------------------------------------------------------|----------------------------------------------------------------------------------------------------|----------------------------------------------------------------------------|
| örváltás   Oktatói szerepkör                                        |                                                      |                                                                                                    | Nátrahegyi Mária - AUSJKO   (27:27) Kijelentkez                            |
|                                                                     | n<br>n Merkitret                                     |                                                                                                    |                                                                            |
| adatok Oktatás Viz<br>Tárgyak<br>Aktuolitás: Kurzusok               | ák, jegybeirás Információ Ű<br>Ozenetek              | gyintizeis Szakdolgozat                                                                                                    |                                                                            |
| E-Learning anyago                                                   | k 🔝 Szűrések                                         | Üzenet tipusok: Osszes üzenet                                                                                                    |                                                                            |
| Örarend<br>Konzultációk<br>Lemorzsolódás                            | ♦ Üzenet tipusok:                                    | ⊂koyodi lizenetek<br>Automatikus Ezenetek<br>€Ausez Eurent                                                                                                 |                                                                            |
| Üzenetek 🛛 🔀 🔀                                                      |                                                      | Listázás                                                                                                    |                                                                            |
| Beérkezett üzenetek (2)<br>Elküldett üzenetek<br>Archivált üzenetek | Wüveletek: U) üzenet<br>Üzenetek listája             |                                                                                                    | <b>■</b>                                                                   |
| Beállítások                                                         | Műveletek: Tortés                                    |                                                                                                    | 1 Oldalméret 20 v                                                          |
|                                                                     | Torol Küldő                                          | Tárgy                                                                                                    | Érkezés időpontja 🖤                                                        |
| fadures funkciók (7)                                                | Rendszerüzenet                                       | 🖄 Nestun kétfaktoros hitelesítés                                                                                                    | 2025. 04. 03. 20:11:57                                                     |
|                                                                     | Rendszerüzenet                                       | (ii) Tárovfelelős hozzárendelés történt                                                                                                    | 2025. 04. 03. 20:00:16                                                     |
|                                                                     | Rendszerüzenet                                       | (A) Tárgyfelelős hozzárendelés történt                                                                                                    | 2025. 04. 02. 20:00:27                                                     |
|                                                                     | Pécsi Tudományegyet                                  | em 🖂 NEPTUN karbantartás 2025. április 11-14.                                                                                                    | 2025. 04. 02. 13:33:50                                                     |
|                                                                     | Cselényi Ferenc                                      | Megalakult a PTE Ökumenikus Egyetemi Lelköszség                                                                                                    | 2025. 03. 21. 11:28:38                                                     |
|                                                                     | Hüse István                                          | Dénzügyi tőjékoztató levél 2024/25 II. félév                                                                                                    | 2024. 12. 19. 16:35:20                                                     |
|                                                                     |                                                      |                                                                                                    |                                                                            |
| Naptár 🔀 🔀                                                          | Rendszerüzenet                                       | Befizetési kötelezettség megosztása                                                                                                    | 2024. 12. 19. 16:23:13                                                     |
| Naplár 😥 🔀                                                          | Rendszerüzenet     Rendszerüzenet                    | Befrætési kötelezettség megosztása     Befrætési kötelezettség kilrása                                                                                     | 2024. 12. 19. 16:23:13<br>2024. 12. 19. 16:18:15                           |
| Naptár 2025. áprílis +<br>4 K Sze Cs P Sze V<br>1 2 3 4 5 6         | Rendszerüzenet     Rendszerüzenet     Rendszerüzenet | Editorial Modelantido mesositian     Editorial Modelantido mesositian     Editorial Modelantido Milian     Usitoria a befirstének felónjopzániahan évelpén | 2074, 12, 19, 167,3313<br>2024, 12, 19, 161,8115<br>2024, 12, 11, 20,17,55 |

# 1. Lépés: <u>Oktatás</u> – <u>Kurzusok</u>:

### 2. Lépés: <u>Tárgy nevé</u>re vagy <u>kurzus kódj</u>ára kattintás:

| körváltás   Oktatói szerenkör                                                                                                    |                                                                                                    |                                                                                                    |                                                                                            |                          |                                                  |                                        |                                                          | Mátrabeovi Mári   | a - AUSIKO   (26:           | Z) Kiteler                | ntkezé |
|----------------------------------------------------------------------------------------------------|----------------------------------------------------------------------------------------------------|----------------------------------------------------------------------------------------------------|--------------------------------------------------------------------------------------------|--------------------------|--------------------------------------------------|----------------------------------------|----------------------------------------------------------|-------------------|-----------------------------|---------------------------|--------|
| Tanulmányi yendszer Neptu                                                                                                    | n Meet Street                                                                                                    |                                                                                                    |                                                                                            |                          |                                                  |                                        | C M Q                                                    |                   |                             | P                         |        |
| it adatok Oktatás Vizsg<br>Aktualitások <table-cell> 🕄</table-cell>                                                                | zāk, jegybeirās Informāció<br>Kurzusc<br>Szūrēs Kurzusc                                                                                                    | Ūgyintézės Szakdolgoz<br>sk megjelenítése: Csak kurzu                                                                                                    | at                                                                                         | ktatott, Kurzus tipus    | s: Minden tipus, Félévek: 2                      | 024/25/2, <b>Jóváhagyás</b> a          | s: Ninci szűrés, Archiváltak is: Nem                     |                   |                             |                           | •      |
|                                                                                                    |                                                                                                    |                                                                                                    |                                                                                            |                          |                                                  |                                        |                                                          |                   |                             |                           |        |
| Úzenetek S S<br>Beérkezett üzenetek (2)<br>Elküldett üzenetek<br>Archiváli üzenetek<br>Bealitásak                                  | <ul> <li>Kurzusak mej plenitése:</li> <li>Tárgy lípus:</li> <li>Kurzus típus:</li> <li>Folévek:</li> <li>Archiváltak is:</li> </ul>                                                                                                    | Csak kurzusok<br>Tárgyak kurzus<br>Kurzusok tárgy<br>Oklatolt<br>Minden típus<br>2024/25/2                                                                                                    | odkal<br>skkal<br>v<br>v                                                                   |                          |                                                  |                                        |                                                          |                   |                             |                           |        |
| Ozenatok 22<br>Boérkezatt Ozonatek (2)<br>Boérkezatt Ozonatek (2)<br>Boéltásak<br>Cintár                                           | Kurzusek mer vientidee:     Targe tipus:     Kurzusek mer vientidee:     Kurzuse tipus:     Ardyvaltak k: Hoveletek:     Kurzusek     Kurzusek     Kurzusek     Varzusek     Kurzusek                                                                                                    | Cask kurzusok<br>Táryyak kurzu<br>Mrasaw táry<br>Oddabil<br>2024252<br>Isstácés<br>Cozcentet eredmés<br>tikák                                                                                                    | okkal<br>akkal<br>v<br>v<br>v                                                              |                          |                                                  |                                        |                                                          |                   |                             |                           |        |
| Uzenetek 200<br>Bedrkezett Uzenetek (2)<br>Hisidiati uzenetek<br>Ardiviati uzenetek<br>Bedikiank<br>Cimiar<br>Kedvenc funkciók 200 | Harzusch mei wenhfer:     Harzufah mei wenhfer:     Karzu fünz:     Artwitzlich für der Artwicklich im      Kurzusch (2024, 5/2]                                                                                                    | Cask kurzusok<br>Táryak kurzusok<br>Gasot<br>Moden lipu<br>2024252<br>tostazás<br>kelhénz<br>Osacentett eredminn<br>stukák                                                                                                    | okkal<br>akkal<br>v<br>v<br>v                                                              |                          |                                                  |                                        |                                                          |                   | P                           | 8.4                       | ~      |
| Dzenetek 20<br>Belrkezett Bzenetek (2)<br>Belikaset (zonetek<br>Arhvät Lionetek<br>Belikaset<br>Cinter<br>Kedvenc funkciók 22      | Hurzuski me utenher:     Hurzuski me utenher:     Hurzuski me utenher:     Hurzuski uten     Hurzuski uten     Kurzuski 2024 5/2]     Huhentel:     Korzuski Tore utenheritik                                                                                                    | Cask kurzusok<br>Táryak kurzus<br>Varyak kurzusok<br>Taryak kurzusok<br>Zolasz<br>Caskaz<br>CaskaZ<br>CaskaZ<br>Caska | kező                                                                                       | Kinto kód                | Kurzus tipus Telepheh                            | y Leirás Létzvám                       | Orarend infó – Oralartás módia                           | Órarendi izények  | Oktatók                     | Sidalméret 2<br>Kysiolás  | 20     |
| Dzenetek 20<br>Belekszett Dzenetek (2)<br>Biolódzi uzenetek<br>Artivali uzenetek<br>Belilásak<br>Cintár<br>Kedvenc funkciók 20     | Hurzuski me uteniter:     Hurzuski me uteniter:     Hurzuski me uteniter:     Hurzuski ko     Hordenic:     Hordenic:     Hordenic:     Hordenic:     Hurzuski ko     Hurzuski ko     Hurzuski (2024 5/2)     Hubertsi:     Cope se Uzenetiki     Zénytke Tak y nek Ki                                                                                                    | Cank kurzusok<br>Táryak kurzu<br>Gadan<br>Madan Tjan<br>2024252<br>Listaza<br>Dezenketi sredminy<br>tikák<br>Haligatók eredményyirén<br>Váryy kredit                                                                                                    | okkal<br>sklal<br>v<br>v<br>v<br>v<br>kozb                                                 | Kara kód                 | Karzas lijus Telephely                           | y Leinis Létszám<br>1/0/99             | Örarend infö Öratartås mödja<br>Jelevikti                | Órarendi igönyek  | Oktatók<br>Mátahogyi Mária  | Didalméret 2<br>Kijolokis |        |
| Ozenetek 2 2<br>Belekezeti Uzenetek (2)<br>Hisideti Uzenetek<br>Belilisek<br>Cintiz<br>Kedvenc funkciók 2 2                        | P Harzands min strendfer:     P Harzands min strendfer:     P Harzands min strendfer:     P Harzands lines     P Harzands     P Harzands | Cach kurrowski<br>Cach kurrowski<br>Kurrowski<br>Kurowski<br>Kurrowski<br>Kurrowski<br>Kurrowski<br>Kurrowski<br>Kurrowski<br>Ku                                                                                                    | krzob<br>skal<br>v<br>v<br>v<br>v<br>v<br>krzob<br>sko pélév<br>sko pélév<br>sko 2024/25/2 | Kurus kód<br>Ne-Sentatte | Kurras Igas Telepholy<br>Norma<br>Norma<br>Norma | y Leirás Létszám<br>1/0/999<br>0/0/099 | Örarend infö Örstarfås mödja<br>Jeimötti<br>Nicos megsko | Örarendi iştinyek | Oktatók<br>Mátrahegyi Mária | Jidalméret 2<br>Kijelölis |        |

## 3. Lépés: <u>Kurzus hallgatói</u> fül a felugró ablakban

| → C @                                                     | O A http                                                                               | s://neptun-wek   | 2.tr. <b>phu</b> /oktato | /main.aspx?ismenu | click=true&ctrl=1  | 902                  |                             |                        |                      | 습               |                  | ⊠ ±                       | ② 台     |
|-----------------------------------------------------------|----------------------------------------------------------------------------------------|------------------|--------------------------|-------------------|--------------------|----------------------|-----------------------------|------------------------|----------------------|-----------------|------------------|---------------------------|---------|
| aerepkörváltás   Oktatól szerepkör                        | un                                                                                     |                  |                          |                   |                    |                      |                             |                        | TO ANY               | látrahegyi Hárs | AUSIKO 1 (29:    | 09) Kijele                | itkezės |
| Tanulmányi réndizer Nep                                   | otun Meet Stre                                                                         | Kurzus adat      | ok<br>k Kurzus hall      | gatói Óranyilva   | intartās Fela      | udstok Befizetett    | tételek Vizsgaalkalmak Órar | endi igények           | 1 4                  | *               |                  | 6.                        | v       |
|                                                           |                                                                                        | Kurzus kód       | : NK-MINTATTK            | ; Tárgynév: MINT  | A; Tárgy kód: N    | INTATTK              |                             |                        | 🗎 🗏 🛃                | •               |                  |                           |         |
|                                                           |                                                                                        | Műveletek:       | Hallgatók listáján       | ak nyomtatása 🛛 V | izsgajelentkezés e | ingedélyezés mentése | Csoportos üzenetküldés      |                        | 3 Oldalméret 20 v    |                 |                  |                           |         |
| Saját adatok Oktatás Vi                                   | rogák, jegybeń                                                                         | Név              | Neptunkód                | Képzés            | Évfolyam           | Felvételek száma     | Felvett tárgy neve/kódja    | Kurzusr Üzenetküldé    | s                    |                 |                  |                           |         |
|                                                           |                                                                                        | Teszt TTK        | BOQBFE                   | Biológus MSc      | 1                  | 1                    | MINTA<br>MINTATTK           | 2025. 04. 04. 10:35:31 | E                    | 1               |                  |                           |         |
| Uzenetek                                                  | Sa<br>A Kurzus<br>S Tárgy I<br>S Kurzus<br>S Féléve<br>Archiva<br>Műveletek:<br>Kurzes |                  |                          |                   |                    |                      |                             |                        |                      |                 | 122              |                           |         |
| Kerlven: funkciók 🔛 🔛                                     | Kurzuso<br>Milvelatek<br>Tärgyki                                                       | Vissza           |                          |                   |                    |                      |                             |                        |                      | pények          | Oktatók          | Oldalméret 2<br>Kojelétie | 2       |
|                                                           | MENTATO                                                                                |                  |                          |                   |                    | 2 NK-MOITATTK        | Előadaa/<br>Normál          | 1/0/999                | Jeienlétr            |                 | Mátrahegyi Mária |                           |         |
| Naptár 🔛 🔀                                                | MINTA2TT                                                                               |                  |                          |                   | \$20 2024/257      |                      |                             |                        |                      |                 | Mötrahogyi Möria |                           |         |
| 4 2025. Aprilis →<br>H K Sze Cs P Szo V<br>21 1 2 3 4 5 6 | Talàlatuk                                                                              | naŭmus 1-2/2 (11 |                          |                   |                    |                      |                             |                        | Minetenea: Composito | azemetkaldet    |                  |                           | 11152   |

### 4. Lépés: Üzenet küldése:

a.) Egyéni üzenet küldése: sorvégi <u>pluszjel</u>, <u>Üzenetküldés</u> pont:

|                                 | 0.0                           |                             |                         |                     |                                 |                             |                             |                    |                 |             |          |
|---------------------------------|-------------------------------|-----------------------------|-------------------------|---------------------|---------------------------------|-----------------------------|-----------------------------|--------------------|-----------------|-------------|----------|
| → C @                           | O B https://neptun-web2.tr.pt | e.hu/oktato/main.aspx?ismer | suclick=true8ctrl=1902  |                     |                                 |                             |                             | 17                 | 6               | 1 2 (       | ۵ ٤      |
| npkőrváltás ( Oktatói szorepkör |                               |                             |                         |                     |                                 |                             | 94.84                       | rahoyyi Mària - Al | J53K0   (26:24) | ) Kijalea   | ntkezies |
|                                 |                               |                             |                         |                     |                                 |                             | 1 to Gueta                  | A. NO              |                 |             |          |
| #a nepti                        | in                            |                             |                         |                     |                                 |                             | F. 1616746                  | 1-1-11             |                 |             |          |
| DM melbar                       |                               |                             |                         |                     |                                 | 6                           | 1000 2 6.3                  |                    |                 |             |          |
|                                 |                               |                             |                         |                     |                                 |                             | 三 朝                         | ( <u>22</u>        |                 |             |          |
|                                 | In Meet Stree Kurzus adatok   |                             |                         |                     |                                 |                             | 7 0 3                       | 1000               |                 |             |          |
|                                 | Alapadatok                    | Kurzus hallgatói Óranyi     | ilvântartâs Feladato    | Befizetett tételek  | Vizsgaalkalmak Óraren           | ndi igények                 |                             |                    | 6               |             | *        |
|                                 |                               |                             |                         |                     |                                 |                             | - <u></u>                   |                    |                 |             |          |
|                                 | Kurzus kod: NK-N              | MINTATTIK; Targynev: MIN    | TA; Targy kod: MIN IA   | TIK                 |                                 |                             | - 8 C C                     |                    |                 |             |          |
|                                 | Műveletek: Hallgr             | atók listájának nyomtatása  | Vizsgajelentkezés enged | ilyezés mentése Cso | ortos üzenetküldés              |                             | 1 Olds péret 20 v           |                    |                 |             |          |
| alāt adatok Vi                  | nik lertheir Név Ner          | ptunkód Képzés              | Évfolyam Feb            | ételek száma        | Felvett tärgy neve/kódja        | Kurzusz                     | dis                         |                    |                 |             |          |
|                                 | Teszt TTK BOC                 | 28FE Biológus MSc           | 1 1                     |                     | MINTA<br>MINTATTK               | 2025. 04. 04. 10:35:31      |                             |                    |                 |             |          |
| Aktualitäsok                    | > Kur Találatok száma:1-1     | 1/1 (0 ms)                  |                         | Műveletek: Hallgató | listájának nyomtatása 🛛 Vizsgaj | elentkezés engedélyezés men | tése Csoportos üzenetküldés |                    |                 |             |          |
|                                 | 🚖 S1                          |                             |                         |                     |                                 |                             |                             |                    |                 |             |          |
|                                 | () Kuitzan                    |                             |                         |                     |                                 |                             |                             |                    |                 |             |          |
|                                 |                               |                             |                         |                     |                                 |                             |                             |                    |                 |             |          |
| üzenetek 😂 🖾                    | D Thegy (                     |                             |                         |                     |                                 |                             |                             |                    |                 |             |          |
| Deerkezett üzenetek (2)         | © Féldvel                     |                             |                         |                     |                                 |                             |                             |                    |                 |             |          |
| Elkünlött üzennetek             | <ul> <li>Archiva)</li> </ul>  |                             |                         |                     |                                 |                             |                             |                    |                 |             |          |
|                                 |                               |                             |                         |                     |                                 |                             |                             |                    |                 |             |          |
|                                 | Phileeintak                   |                             |                         |                     |                                 |                             |                             |                    |                 |             |          |
|                                 | Kurzas                        |                             |                         |                     |                                 |                             |                             |                    |                 |             |          |
| Vadamer funksisk (7)(2)         | Kurruso                       |                             |                         |                     |                                 |                             |                             |                    | <u>m.</u>       | - *         | D        |
| Redvenc tunicion Edica          | HULLING                       |                             |                         |                     |                                 |                             |                             | _                  |                 |             | 1        |
|                                 | Märnietei                     |                             |                         |                     |                                 |                             |                             |                    | Old             | lalméret 31 |          |
|                                 | Tárgyki Vissza                |                             |                         |                     |                                 |                             |                             | pények Ok          | tatók           | Kipelikke   |          |
|                                 |                               |                             |                         | K-MINTATIK Dist     | dma <sup>r</sup>                |                             | Jelenlett                   |                    |                 |             |          |
|                                 |                               |                             |                         |                     |                                 |                             |                             |                    |                 |             |          |
| Naptár 🛛 🕄                      |                               |                             |                         |                     |                                 |                             |                             |                    |                 |             | 123      |

#### b.) Csoportos üzenetküldés:

|                                                                                                    | tps://neptun-web2.tr <b>.pte.hu</b> /okta | to/main.aspx?ismenuclick   | je&ctrl=1902                  |                                      |                                   |                            | 습                            | ⊌ ± @                              | එ     |
|----------------------------------------------------------------------------------------------------|-------------------------------------------|----------------------------|-------------------------------|--------------------------------------|-----------------------------------|----------------------------|------------------------------|------------------------------------|-------|
| szerepkörváltás   Oktatói szerepkör                                                                                                    |                                           |                            |                               |                                      |                                   | Mátra                      | hegyi Mária - AUSJKO   (29:t | 6) Kijelentki                      | aès - |
| Tanulmányt rendtere                                                                                                    | Kurzus adatok                             |                            |                               |                                      | đ                                 |                            |                              |                                    |       |
|                                                                                                    | Alapadatok Kurzus h                       | allgatói Óranyilvöntartás  | Feladatok Befizetett t        | tételek Vizsgaalkalmak Óran          | endi igények                      |                            |                              |                                    |       |
|                                                                                                    | Kurzus kód: NK-MINTATT                    | K; Tárgynév: MINTA; Tárg   | ıy kód: MINTATTK              |                                      |                                   | 🖺 🛎 📌 🥐                    |                              |                                    |       |
|                                                                                                    | Műveletek: Hallgatók listáj               | ának nyomtatása Vizsgajele | intkezés engedélyezés mentése | Csoportos üzenetküldés               |                                   | I Oldalméret 20 v          |                              |                                    |       |
| Salid adataly Obtatis Viscerik invite                                                                                                    | Név Neptunkód                             | Képzés Évfo                | lyam Felvételek száma         | Felvett tárgy neve/kódja             | Kurzusra jelentkeza               | Várólista                  |                              |                                    |       |
| outer address owned the gas period                                                                                                    | Teszt TTK B0Q8FE                          | Biológus MSc               | 1 1                           | MINTA<br>MINTATTK                    | 2025. 04. 04. 10:35:31            | 0                          |                              |                                    |       |
| Aktualitások                                                                                                    | Találatok száma:1-1/1 (0 ms)              |                            | Műveletek: Ha                 | Ilgatók listájának nyomtatása Vizsg. | ajelentkezés engedélyezés mentése | Csoportos üzenetküldés     |                              |                                    |       |
| Content Content Conte | 4622                                      |                            |                               |                                      |                                   |                            | pinyak Okłańsk               | ilia 📌 d<br>Idalméret 30<br>Kyskös |       |
| MINITAT                                                                                                    |                                           |                            | 2024/25/2 NK-MINTATT          | Eldadaa/                             | 1/0/999 34                        | slenisti                   | Mátrahegyi Mária             |                                    |       |
| Naptár 🔛 MINTA3                                                                                                    |                                           |                            |                               |                                      | 0/0/999 N                         | incs megadva               | Mátrabegy: Mária             |                                    |       |
| 4 2025. Aprilis +<br>H K Spe Cr P Szo V<br>11.1 2 3 4 5 6<br>//onun - 22 1 2 3 4 5 6                                                                                                    | k számu:1-2/2 (18 ms)                     | r anulk symmetric laura    | usakhaz kancsaládá            |                                      |                                   | Müveletele: Croporton üzün | etküldés) Hallgatók eredmény |                                    | 3     |

A felugró ablakban eldöntjük, hogy minden hallgatónak, vagy csak egyeseknek szeretnénk üzeni: **<u>Rádiógomb</u>** segítségével beállítjuk, majd <u>**Tovább az üzenetküldéshez**</u> gomb:

| Üzenetküldés a kurzus hallgatóinak                 | ? |
|----------------------------------------------------|---|
| €Minden hallgató<br>⊂Egyedi hallgatók kiválasztása |   |
|                                                    |   |
|                                                    |   |
|                                                    |   |
|                                                    |   |
|                                                    |   |
|                                                    |   |
|                                                    |   |
|                                                    |   |
| Tovább az üzenetküldéshez Vissza                   |   |

Egyedi hallgatóknak szánt üzenetküldés estén Jelölőnégyzeteket használunk a hallgatók kiválasztásához, majd Tovább az üzenetküldéshez gomb:

| Ízenetküldés a kurzus hallga                       | tóinak    | ? 🖒 🤇                                 |
|----------------------------------------------------|-----------|---------------------------------------|
| ⊃Minden hallgató<br>⊇Egyedi hallgatók kiválasztása |           |                                       |
| Címzettek                                          |           | T 🗏 🖉 🥭                               |
| Műveletek: Tovább az üzenetk                       | üldéshez  |                                       |
| Neptunkód                                          | Név       | Kivilasztás                           |
| B0Q8FE                                             | Teszt TTK |                                       |
| Találatok száma:1-1/1 (0 ms)                       |           | Műveletek (Tovább az üzenetküldéshez) |
|                                                    |           |                                       |
|                                                    |           |                                       |
|                                                    |           |                                       |
|                                                    |           |                                       |
|                                                    |           |                                       |
|                                                    |           |                                       |
|                                                    |           |                                       |

#### 5. Lépés: Üzenetküldés:

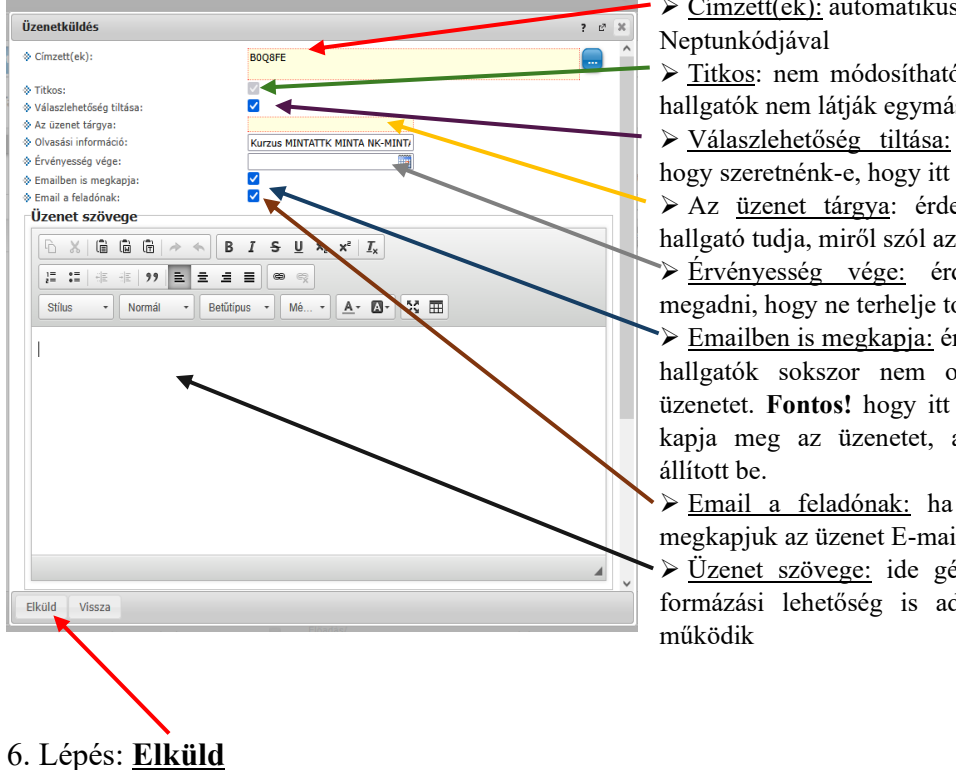

- <u>Címzett(ek)</u>: automatikusan kitöltődik a hallgatók
- > Titkos: nem módosítható. Ez garantálja, hogy a hallgatók nem látják egymás E-mail címét
- > Válaszlehetőség tiltása: opcionális. Eldöntjük, hogy szeretnénk-e, hogy itt válaszoljon a hallgató
- > Az üzenet tárgya: érdemes kitölteni, hogy a hallgató tudja, miről szól az üzenet
- Érvényesség vége: érdemes a félév végét megadni, hogy ne terhelje tovább a rendszert
- Emailben is megkapja: érdemes bepipálni, mert a hallgatók sokszor nem olvassák Neptunban az üzenetet. Fontos! hogy itt a hallgató arra a címre kapja meg az üzenetet, amit alapértelmezettnek
- Email a feladónak: ha ezt bepipáljuk, mi is megkapjuk az üzenet E-mailben.
- > Üzenet szövege: ide gépeljük a szöveget. Pár formázási lehetőség is adott, ami Word alapon